# Ultrakurzanleitung für das Telefon OpenStage 60

## Anrufen:

- einfachste Methode: wählen, dann den Hörer abnehmen

   Im
   Babe
- alternativ, fast wie bisher: Hörer abnehmen, wählen, OK
   L Paul Bauf. (1)
- bitte beachten: keine Pause nach der Amtsvorwahl (88)!

#### Wahlwiederholung:

• wird nach Abnehmen des Hörers (oder bei Lautschalten ) vorgeschlagen

## Anderen Apparat in der Sekretariatsanlage anrufen:

zugeordnete Taste am Bildschirm drücken und Hörer abheben

#### Anruf vom anderen Apparat übernehmen, der dort klingelt:

- Ø die Taste am Bildschirm f
  ür den anderen Apparat blinkt
- diese Taste drücken und den Hörer abheben

#### Rückfrage während des Telefonats:

- während Sie telefonieren, steht "Rückfrage" im Display (ggf. auswählen)
- Sie drücken die OK-Taste
- anderen Gesprächspartner anwählen, mit OK abschließen
   Bull Babe Babe ...
- im Display "Trennen & zurückkehren" auswählen, mit OK Rückfrage beenden und zurück zum ursprünglichen Gespräch

#### Gespräch weitergeben:

- Rückfrage wie oben

#### **Entgangene Anrufe:**

- das Symbol (*≠* in der Anzeige weist darauf hin (dahinter steht die Anzahl)

(andere Listen durch wiederholtes Drücken von (₹)

• ohne Anruf kann die Liste durch  $\square$  (oder  $\supseteq$ ) verlassen werden

#### Rufnummernanzeige unterdrücken:

● \*00 der Rufnummer voranstellen ★ □+ □+ □ ⊥ ⊇ abc ∃ def ... ੯

#### Links zu weiteren Informationen:

http://www.zim.hhu.de/services-des-zim/telefonie-voip/allgemeines.html http://www.zim.hhu.de/services-des-zim/telefonie-voip/anleitungen.html

# Weitere Funktionen des Telefons OpenStage 60

## Konferenz:

wie Rückfrage, aber während des Rückfragegesprächs den Menüpunkt "Konferenz" auswählen

#### Anrufbeantworter abfragen:

🛛 Taste 🖂 drücken

## Freie Taste am Bildschirm programmieren:

- gewünschte Taste lange berühren
- Menüeintrag "Taste programmieren" erscheint: mit OK bestätigen
- mit Pfeiltaste ) "Ebene 1" auswählen ("Ebene 2" wäre mit der "Shift"-Taste wirksam)
- Ø dort Rechts-Taste drücken
- Funktion auswählen, z.B. "Zielwahl" für eine programmierte Rufnummer oder "Nicht zugewiesen" zum Löschen der Programmierung, OK drücken
- mit Pfeiltaste "Bezeichnung" wählen, OK drücken
- Text eingeben, der nachher die Taste bezeichnen soll (über Zifferntasten, wie bei älteren Handys), mit OK abschließen
- wenn zutreffend, "Einstellungen" wählen, OK,
   z.B. Rufnummer eingeben (nicht mit OK abschließen!)
- mit Pfeiltasten zu "Speichern und beenden" gehen, OK drücken
- O die Taste kann jetzt benutzt werden

#### Lautstärke verändern:

- mit dem Finger über den bunt leuchtenden Regler streichen
- wirkt sich je nach Situation auf den Rufton oder den Lautsprecher aus
- auch kreisende Bewegungen auf dem runden Tastenfeld 
   wirken als Lautstärkeregelung

#### Gespräch beenden:

 außer durch Auflegen kann mit der Trenntaste in Gespräch (oder eine Rückfrage) beendet werden

## E/A Cockpit: Cheffunktionen

## Einstellungen für Verfügbarkeit, Anrufbehandlung etc.:

 

 ímmer zuerst mit der Taste <sup>></sup>
 ≡ auf die Registerkarte "E/A Cockpit" umschalten (wenn nötig, mehrfach drücken)

## Eigenen Status ändern:

- "Mein Status: ..." mit OK auswählen
- aus der Auswahl "Sofort Läuten", "Zur Assistenz …" etc. mit den Pfeiltasten (3), (2) passenden Status auswählen, OK drücken
- entsprechend kann auch der Vorzimmerstatus geändert werden

## Chef-Modus ändern:

- "Mein Status: ..." mit OK auswählen
- mit den Pfeiltasten auf den Auswahlpunkt "Zur Assistenz …" gehen
- mit "Rechts-Taste" () das Untermenü aufrufen
- "Chef-Modus" auswählen, OK drücken
- auswählen zwischen "falls verfügbar", "normal" oder "immer", OK (Sollen ankommende Anrufe immer zum Vorzimmer oder nur, wenn dort jemand verfügbar ist? "Normal": zum Anrufbeantworter, wenn Vorzimmer unbesetzt.) Eine detaillierte Beschreibung dieser Modi findet sich in den Anleitungen.

## Standard-Umleitungsziel eintragen ("Zu-Nummer"):

- in der Statusauswahl mit "Rechts-Taste" das Untermenü aufrufen
- Distrag ""Zu..."-Nr." auswählen, OK
- nach unten (2) auf "Rufnummer", erst OK (!), dann Nummer eingeben
- nach oben sauf "Speichern und beenden", erst dann OK drücken
- ab sofort gibt es bei der Statusauswahl einen weiteren Punkt "Zu 123…"
- Löschen dieses Ziels: Gleicher Ablauf, nur im Rufnummernfeld nach dem OK mit "Links-Taste" 
  die Nummer entfernen

## E/A Cockpit: Vorzimmerfunktionen

## Einstellungen für Verfügbarkeit, Anrufbehandlung etc.:

 

 ímmer zuerst mit der Taste <sup>></sup>
 ≡ auf die Registerkarte "E/A Cockpit" umschalten (wenn nötig, mehrfach drücken)

## Eigenen Status ändern:

- "Mein Status: ..." mit OK auswählen
- aus der Auswahl "Am Platz", "Nicht da" mit den Pfeiltasten (3), (2) passenden Status auswählen, OK drücken
- entsprechend kann auch der Chefstatus geändert werden

## Vertretung eintragen

- "Mein Status: ..." mit OK auswählen
- in der Statusauswahl mit "Rechts-Taste" das Untermenü aufrufen
- District Eintrag "Vertretungs-Nr." auswählen, OK
- nach unten (2) auf "Rufnummer", erst OK (!), dann Nummer eingeben
- dann nach oben 💿 auf "Speichern und beenden", OK drücken
- ab sofort gibt es bei der Statusauswahl einen weiteren Punkt "Vertretung … ein" bzw. "Vertretung … aus"

## Vertretung aktivieren:

- "Mein Status: ..." mit OK auswählen
- "Vertretung ... ein" auswählen, OK
- auswählen "Alle Anrufe" oder "Chef-Anrufe", OK
- im Statusbildschirm wird oben "Meine Vertretung" angezeigt
- Vertretung kann auch mit einem normalen Telefonapparat (OS15) Gespräche weiterleiten (z.B. an den Chef)
- Zum normalen Arbeiten Vertretung (über den Menüpunkt "Vertretung aus") ausschalten!

#### Standard-Umleitungsziel eintragen ("Zu-Nummer"):

- in der Statusauswahl mit "Rechts-Taste" das Untermenü aufrufen
- Deintrag ""Zu..."-Nr." auswählen, OK
- nach unten auf "Rufnummer", erst OK (!), dann Nummer eingeben
- nach oben (5) auf "Speichern und beenden", erst dann OK drücken
- ab sofort gibt es bei der Statusauswahl einen weiteren Punkt "Zu 123…"
- Löschen dieses Ziels: Gleicher Ablauf, nur im Rufnummernfeld nach dem OK mit "Links-Taste" 
  die Nummer entfernen
- "Vertretung" für Chef-Anrufe und "Zu …" können gleichzeitig aktiviert werden; Anrufe der Vorzimmer- und der Chef-Nummer werden dann ggf. verschieden umgeleitet!